2000年6月1日

REX-CB31のLinuxでの動作について

ラトックシステム株式会社

## はじめに

本ドキュメントでは、Linux 上で REX-CB31 を動作させるための情報を提供しています。

REX-CB31用のLinuxドライバは、現在のLinuxパッケージおよびREX-CB31の製品 パッケージには含まれておりません。

2000年5月19日より、ラトックシステムのホームページからREX-CB31のLinux用 ドライバの 版がダウンロード可能になっており、以下の4つの作業を行って Linux上でREX-CB31を動作させることができます。

- 1.ファイルのダウンロード
- 2.ダウンロードしたファイルの解凍
- 3.ドライバモジュールの作成
- 4. モジュールのインストール

これらの作業を行うにあたって、Linuxでのモジュールの開発環境がセットア ップされている必要があります。セットアップ方法については、パッケージの 販売元 (ディストリビュータ)にお問い合わせください。

ここでの説明では、Linuxパッケージ の TurboLinux 4.5 での作業を例に説明 していきます。

Turbo Linux 4.5 での Kernel および PCMCIA-CS の Version は以下となって います。

Kernel version 2.2.13 PCMCIA-CS version 3.0.14

また、rootユーザでログインしてすべての作業を行ってください。

1.ファイルのダウンロード

最初に、弊社ホームページ(<u>www.rexpccard.co.jp</u>)よりREX-CB31のLinux用ド ライバを入手してください。

任意のディレクトリにダウンロードしたファイルは、cb31\_cb.tar.gz という 名前になります。

2.ファイルの解凍

ファイルがダウンロードできたら、rootユーザでログインして以下の手順でフ ァイルを解凍します。

# gunzip cb31\_cb.tar
# tar xvf cb31\_cb.tar

解凍が終わると、以下の2つのファイルができます。 README-J.cb31 日本語のセットアップガイド cb31\_cb.c ドライバソースファイル

- 3.ドライバモジュールの作成
  - (1) ドライバソースファイル (cb31\_cb.c) のコピー

ドライバソースファイル (cb31\_cb.c)を PCMCIA用Clientドライバのソー スが入ったディレクトリ(通常は、pcmcia-csのclientsディレクトリ)へ コピーします。 例えば、解凍したソースファイルがディレクトリ /root/cb31 にあるとし たら以下のコマンドを入力します。

# cd /usr/src/linux-2.2.13/pcmcia-cs-3.0.14/clients
# cp /root/cb31/cb31\_cb.c .

(2) Makefile の編集

make で cb31\_cb をコンパイルするため、以下の3行を clientsディレクト リのMakefile へ追加します。

```
cb31_cb.o: cb31_cb.c
  $(CC) -MD -c $(FLAGS) $(CPPFLAGS) $< -o $@
  @mkdir -p .depfiles ; mv cb31_cb.d .depfiles</pre>
```

(3) make の実行

make を実行して cb31\_cb をコンパイルします。

# make cb31\_cb.o

(注意)以下のエラー表示の場合

Makefile:8: ../config.mk:No such file or directory make: \*\*\* No rule to make target '../config.mk'. Stop. 1つ上の階層へ移動し、「make config」を実行すると config.mk が 作成されます。 再度、clients ディレクトリへ移動し make を実行してください。

- # cd .. # make config
- # cd clients

- 4.モジュールのインストール
  - (1) ドライバモジュールファイル (cb31\_cb.o) のコピー

作成された module (cb31\_cb.o) を PCMCIA関連の module が格納されて いるディレクトリにコピーします。

# cp cb31\_cb.o /lib/modules/2.2.13-17/pcmcia/.

(2) PCMCIA のデータベース (/etc/pcmcia/config) の編集

REX-CB31 を認識させて module がロードされるように以下の5行を追加し ます。

```
device "cb31_cb"
  class "scsi" module "cb_enabler", "cb31_cb"
  card "CB31 UltraSCSI card"
  version "RATOC Systems,Inc.", "UltraSCSI CARD CB31"
  bind "cb31_cb"
```

(3) システムの再起動

更新した情報を有効にするため、システムを再起動します。

# reboot

以上でドライバの作成とインストールは終了です。

## 5. REX-CB31 用ドライバ起動の確認

pcmciaのモジュールが起動している状態でカードを装着すると、ピポッという 認識音のあと画面に以下のメッセージが表示されます。

scsi0: AdvanSys SCSI 3.2M : PCI Ultra 16 CDB: 10 E400/F, IRQ10 scsi : 1 host.

PCMCIA のデータベース (/etc/pcmcia/config) が間違っていたり、カードが 正常に認識されない場合は、ブーという音がなります。

/var/log/messages にエラー内容が表示されるので確認してください。

他の Linux パッケージについて

動作確認済みパッケージ TurboLinux Workstation 日本語版6.0 RedHat 6.1 Kondara 1.0

omoikane GNU/Linux 1.0 の場合

以下の作業が必要です。

(1) Makefile の修正

\$(CC)の行に I\$(LINK)を追加する必要があります。

cb31\_cb.o: cb31\_cb.c
 \$(CC) -MD -c \$(FLAGS) \$(CPPFLAGS) \_\_\_\_\_\$(LINUX) \$< -o \$@
 @mkdir -p .depfiles ; mv cb31\_cb.d .depfiles</pre>

(2) PCMCIA のデータベース (/etc/pcmcia/config) の編集

Card の定義部が異なります。

device "cb31\_cb" class "scsi" module "cb\_enabler", "cb31\_cb" card "CB31 UltraSCSI card" <u>manfid 0xc015, 0x0100</u> bind "cb31 cb"

kondara MNU/Linux 1.1 ではドライバモジュールがロードできないため、使用できません。

他の Linux パッケージの情報については、弊社ホームページでご確認ください。

サポートについて

本紙および弊社ホームページに記載のインストール方法のみのサポートを行 います。

SCSI 機器の動作方法については、サポートを行いません。

また、各種パソコンとのLinuxにおける検証を行っておりませんので、パソコン環境に対する動作可否についてもお答えできません。

その他ご不明な点につきましては、弊社ホームページの Linux 情報のページから メールにてお問い合わせください。

以上